## How to Create Proposal for Your Apple Order

Step 1: You will select from the top a category to shop from.

| Apple Store for MOBILE COUNTY BOARD OF EDUCATION   Welcome, Montgomery Bookkeeper |                       |                  |             |          |       |             |                       | $\sigma \equiv \ddot{\pi}$ |
|-----------------------------------------------------------------------------------|-----------------------|------------------|-------------|----------|-------|-------------|-----------------------|----------------------------|
| ú Mac                                                                             | iPhone                | Watch            | iPad        | Apple TV | Music | Accessories | Solutions & Offerings |                            |
| Configure Mac                                                                     | by Part Number        | Proposals        | Pending App | oroval   |       |             |                       |                            |
| Enter individual F                                                                | Part Number of Mac to | configure and qu | antity      |          |       |             |                       |                            |
| Part Number                                                                       |                       | Configure        |             |          |       |             |                       |                            |

## Step 2: Select item you are ordering.

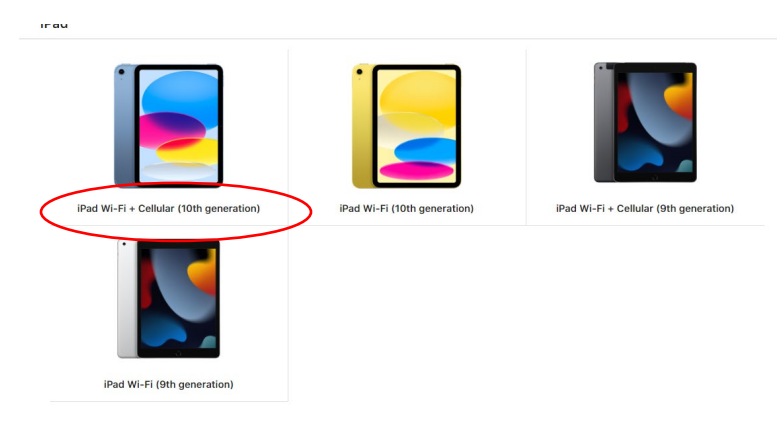

Step 3: Enter quantity of item you are ordering.

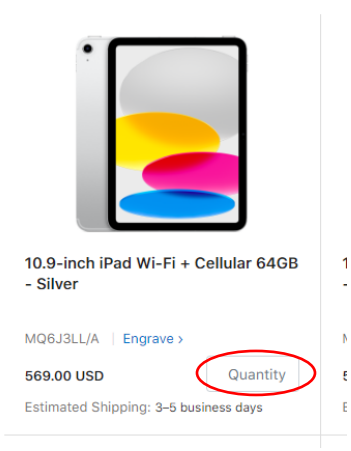

## Step 4: Click the "Add to Cart"

|                                                  | Add to Cart        |  |  |  |  |  |
|--------------------------------------------------|--------------------|--|--|--|--|--|
| 🔢 📋 Sort By: Featured                            |                    |  |  |  |  |  |
| Dis                                              | playing 8 Products |  |  |  |  |  |
| 10.9-inch iPad Wi-Fi + Cellular 64GB<br>- Yellow |                    |  |  |  |  |  |
| MQ6L3LL/A   Engrave >                            |                    |  |  |  |  |  |
| 569.00 USD                                       | Quantity           |  |  |  |  |  |
| Estimated Shipping: 3-5 business days            |                    |  |  |  |  |  |

Step 5: Once you have all your items in your cart click on "Create Proposal"

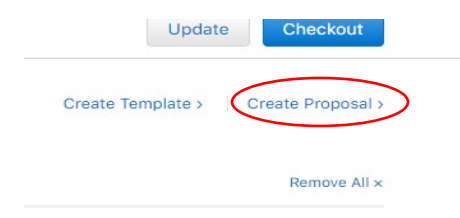

Step 6: Fill in your email in the "Purchaser(s) Email Address" box and "Proposer Phone Number".

Step 7: Once you have all information filled out click on "Send Proposal"

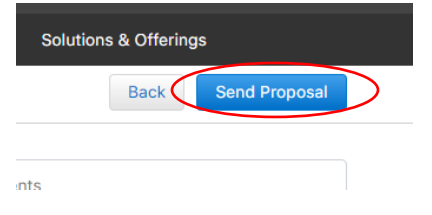